| Školní rok | 2014/2015 🔻 | Nápověda | Nastavení |
|------------|-------------|----------|-----------|
|            | Vše         |          |           |
|            | 2014/2015   |          |           |
| 1          | 2013/2014   |          |           |
|            | 2012/2013   |          |           |
|            | 2011/2012   |          |           |

Obrázek 36 – Výběr školního roku

Hodnota **Vše** v nabídce **Školní rok** označuje, že se mají zobrazit údaje bez ohledu na školní rok. Tato hodnota je automaticky nastavena na všech obrazovkách systému InspIS SET, kde je školní rok pro zobrazení dat irelevantní.

Při přechodu na nový školní rok je nutné věnovat nastavení školního roku v **Osobní liště uživatele** zvýšenou pozornost a předejít tak případným chybám.

Pokud při zadávání vybraných dat není možné vybrat konkrétní školní rok, znamená to, že zadávaná data nemají vazbu na školní rok.

V rámci školy je nutné při změně školního roku provést následující kroky.

## 3.2.1 Založení nových tříd

Jak bylo uvedeno v kapitole 3.1.3, Založení třídy/učební skupiny (bez historie), systém InspIS SET s názvem třídy nijak nepracuje, a proto nelze provést povýšení tříd o jeden rok automaticky. Z toho důvodu musí být nejprve založeny všechny potřebné třídy také v novém školním roce. Postup je popsán v kapitole 3.1.3.

## 3.2.2 Zkopírování žáků do nově založených tříd

Zkopírovat žáky z jednoho do druhého školního roku lze tím způsobem, že v menu **Administrace** v levém navigačním menu zvolíte **Přiřazení žáků do tříd a učebních skupin**. Ve zdrojových datech musí být nastaveny **Třídy ve školním roce** uplynulém a v cílových datech **Třídy ve školním roce** nastávajícím.

Vyberte a označte jednu třídu v uplynulém školním roce (vlevo) a jednu třídu v nastávajícím školním roce (vpravo). Stisknutím tlačítka *Kopírovat žáky* jsou všichni žáci z označené třídy v uplynulém školním roce vloženi i do třídy v nastávajícím školním roce. Historie jejich předcházejících testů je zachována. Kopírovat lze vždy po jedné třídě.

| NÁSTĚNKA KATAL                                                                                                    | OG ÚLOH ŠABLONY TESTŮ ADMINISTRACE                                                                                                    |                                                                                        |                                                                                                    |
|----------------------------------------------------------------------------------------------------|----------------------------------------------------------------------------------------------------|----------------------------------------------------------------------------------------|----------------------------------------------------------------------------------------------------|
|                                                                                                    | Ro                                                                                                    | e Školní admin                                                                         | ✓ Školní rok Vše 		 Nápověda Nastavení                                                                                                    |
| -Správa                                                                                                    | Přiřazování žáků do tříd a učebních skupi                                                                                                    | n                                                                                      |                                                                                                    |
| <ul> <li>Správa</li> <li>Skola</li> <li>−Skola</li> <li>−Tridy</li> <li>-Žáci</li> <li>−Učtelé</li> <li>−Ostatní osoby</li> <li>Přírazení žáků d.</li> <li>−Skolan predměty</li> <li>−Registrace</li> <li>−Hesia</li> <li>−Počítače</li> <li>−Voštasňosti</li> <li>Servis</li> <li>−Nahrávání otevř.</li> </ul> | $ \begin{array}{c c} \hline Zdrojová data \\ \hline Třidy ve školním roce 2013/2014 ~ Vytvořit novou tříd \\ \hline 1. ZŠ (5) \\ \hline \hline \hline \hline \hline X 1 B (0) \\ \hline \hline \hline \hline X 1 B (0) \\ \hline \hline \hline \hline X 1 D (0) \\ \hline \hline \hline \hline \hline X 1 C (7) \\ \hline \hline \hline \hline \hline \hline X 1 C (7) \\ \hline \hline \hline \hline \hline \hline X 1 C (7) \\ \hline \hline \hline \hline \hline \hline X 1 C (7) \\ \hline \hline \hline \hline \hline \hline X 1 D (0) \\ \hline \hline \hline \hline \hline X 1 C (7) \\ \hline \hline \hline \hline \hline \hline X 1 D (0) \\ \hline \hline \hline \hline \hline X 1 C (7) \\ \hline \hline \hline \hline \hline \hline X 1 D (0) \\ \hline \hline \hline \hline \hline X 1 C (7) \\ \hline \hline \hline \hline \hline \hline X 1 D (7) \\ \hline \hline \hline \hline \hline \hline \hline X 1 D (7) \\ \hline \hline \hline \hline \hline \hline \hline X 1 D (7) \\ \hline \hline \hline \hline \hline \hline \hline \hline \hline \hline \hline \hline \hline \hline \hline \hline \hline \hline $ | u Kopírovat žáky ►<br>Přesunout žáky ►<br>Povolt přesouvání<br>žáků<br>Obnovit stránku | Cilová data<br>Třídy ve školním roce 2013/2014 $\checkmark$ Vytvořit novou třídu<br>$\Leftarrow^{-1}. ZŠ (5)$<br>$\downarrow \Leftrightarrow X = 1A (8)$<br>$\downarrow \Leftrightarrow X = 1B (0)$<br>$\downarrow \Leftrightarrow X = 1B (0)$<br>$\downarrow \Leftrightarrow X = 1B (0)$<br>$\downarrow \Leftrightarrow X = 1B (0)$<br>$\downarrow \Leftrightarrow X = 1B (0)$<br>$\downarrow \Rightarrow X = 1D (0)$<br>$\downarrow \Rightarrow ZS (2)$<br>$\downarrow \Rightarrow X = 2A (0)$<br>$\downarrow \Rightarrow X = 2A (0)$ |

Obrázek 37 – Kopírování žáků do tříd